# きっちり! げんちゃん 新元号対応または西暦への変更手順

- 1. きっちり! げんちゃんを起動します
- 2. [システム設定] [データ保守] [システムバックアップ] でマスター、データのバックアップを 作成します。
   ※手順※ ヘルプ「システムバックアップ・リストア(復元)」をご参照ください
- 3. バックアップ作成後、[環境設定] に切り替えます
- 4. データベース毎の設定になります 複数のデータベースがある場合は、対象のデータベースを選択後、[システム情報]を選択します

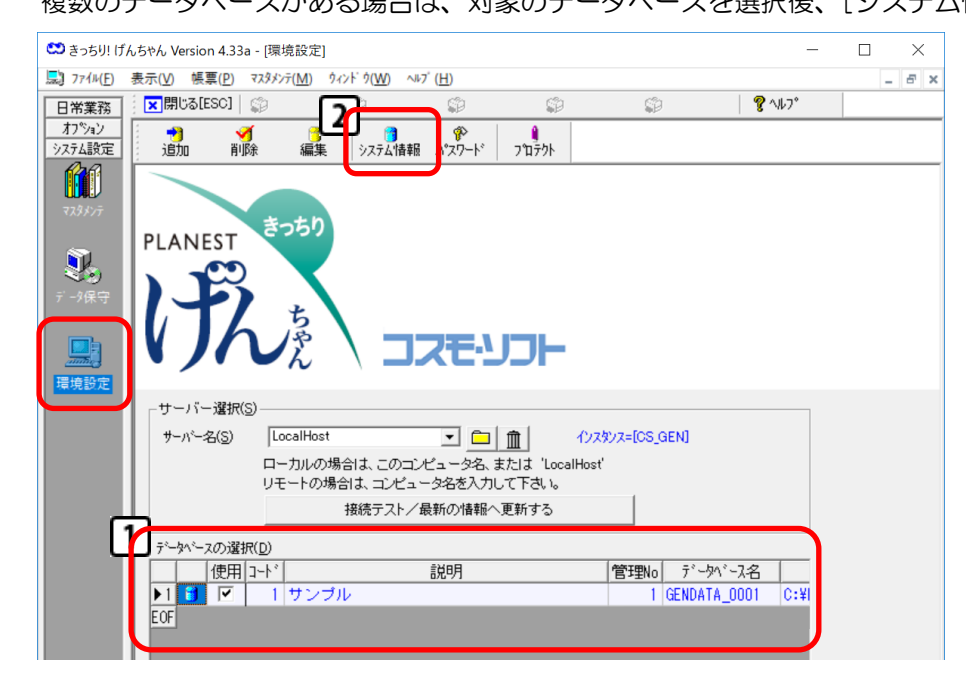

#### 5. システム情報設定画面が開きます

タブ[業務情報]を選択して画面を切り替えます

| システム情報設定                         | X                                                                                                    |
|----------------------------------|----------------------------------------------------------------------------------------------------|
| 自社名 業務は毎日 加小方〜   タイムテーフル   共項目設定 | > > > > > > > > > > > > > > > > > > >                                                                                                    |
| 自社名                              | シアム情報設定       シアム情報設定         シアム情報設定       第31 - 1         日付の表示       6         商曆       ・ 酒曆         消費稅率       端数処理         500%       税率設定         四拾五入       31 - 1         分務線日       25 - 1         米線日を変更すると、自動で既存疗 シャの         月度情報の更新が行われます。         自社支払日         1人工 =       8 - 時間         労務       1 - ヶ月後         1 - ヶ月後       31 - 日払い         労務       1 - ヶ月後         1 - ヶ月後       31 - 日払い         数値設定       小数以下桁 |
|                                  | 数量 1 - 四拾五入 マ ば金額の直接入力を許可する。                                                                                                    |
| OK _ ++>tz                       | 2 単 1 0 ・ 1218五八 ・ アガが可能度の進行人力を計引する。<br>金額 0 ・ 四捨五入 ・                                                                                                    |
|                                  | OK キャンセル ヘルプ                                                                                                    |

6. 左上の「日付の表示」で新元号や西暦の設定を変更します

#### 新元号に対応する ※開始年月日に設定した日から切り替わります※

「和暦設定」を選択すると和暦設定画面が開きます

[追加]を選択し、設定行を追加します

"開始年月日"は現在の日付を設定しているので切替の年月日(2019/05/01)を入力します "年号"に(令和)、"略称"に(R)と入力し、[OK]をクリックして和暦設定画面を閉じます 続いて [OK] をクリックしてシステム情報設定画面を閉じます

"システム情報更新中"と表示し、環境設定画面に戻ります

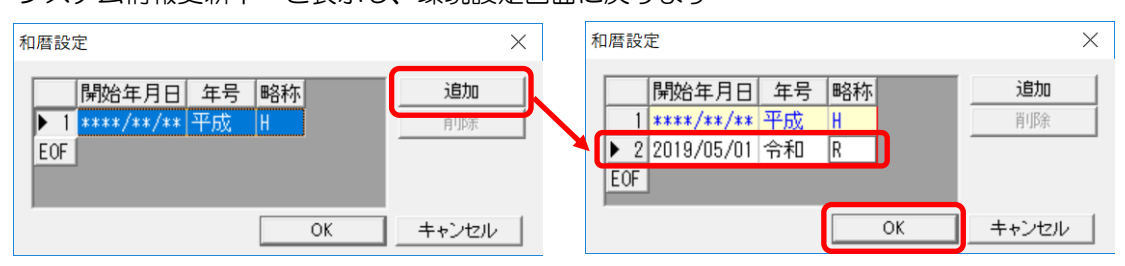

### 西暦に変更する ※既存の入力済みデータも全て西暦に変更します※

「西暦」を選択し、和暦から切り替えます [OK]をクリックしてシステム情報設定画面を閉じます "システム情報更新中"と表示し、環境設定画面に戻ります 物件管理や原価実績などで確認してください

| システム情報設定       |              |            |
|----------------|--------------|------------|
| 自社名 業務情報       | カレンダー   タイムテ | 7ル│メモ項目設定│ |
| -日付の表示<br>・ 西暦 | ○ 和暦         | 和曆設定       |

以上で新元号の対応または西暦への変更は完了です

## ※ 新元号にてご利用のお客様へ不具合のご報告 ※

「理!空:い中」

カレンダー機能の新元号の対応に不具合があり、カレンダー機能では表示が「平成」のままで 新元号への切替えができません カレンダー機能以外の日常業務でのカレンダーでは、新元号で表示します ご不便をおかけしますこと、大変申し訳ございません ご理解の程、宜しくお願い申し上げます

<不具合内容>

| 「リスノム設定」「「環境設定」」「リ                      |                                                                              |            |
|-----------------------------------------|------------------------------------------------------------------------------|------------|
| ••••••••••••••••••••••••••••••••••••••• | システム情報設定                                                                     | $\times$   |
| 2016年(平成28年)                            | 自社名 業務情報 カレンダー   タイムテーブル   、モ項目設定                                            |            |
| 2017年(平成29年)<br>2018年(平成30年)            |                                                                              | 12月        |
| 2019年(平成31年)<br>2020年(平成32年)            | 2017年(十成23年)<br>2019年(平成31年)<br>2019年(平成31年)<br>2019年(平成31年)<br>2019年(平成31年) |            |
| 2021年(平成33年)                            | 2020年(平)(3/2年)     5/2日(1)(1)(1)(1)(1)(1)(1)(1)(1)(1)(1)(1)(1)(              |            |
| 2022年(平成34年)を追加する                       | 2022年(平成34年)を追加する 5/4 次 平日 5/6 水 平日                                          |            |
| 2022+(+)%0++/2/2/019-5                  | 5/6 木 平日<br>5/7 金 平日                                                         |            |
| *************************************** | 5/8 土 平日<br>5/9 日 休日                                                         |            |
|                                         | 5/10 月 平日<br>5/11 火 平日                                                       |            |
|                                         | 5/12 水 半日<br>5/13 木 平日                                                       |            |
|                                         | 5/14 金 平日<br>「加以外イバージ表示」 5/15 土 平日                                           |            |
|                                         | OK キャンセル                                                                     | <b>トルブ</b> |

「シフニル桂根」 カブ「カ」ハガ、)